## **Searching for Articles**

## Library homepage: library.pace.edu

Librarian: Sarah Burns Feyl, sburnsfeyl@pace.edu, (914) 773-3220

#### Databases:

- Databases provide access to news and magazine articles, and articles in scholarly or academic journals
- Some databases provide statistics, company financial information, industry reports, and more
- From off-campus you will be asked to login with your Pace username and password

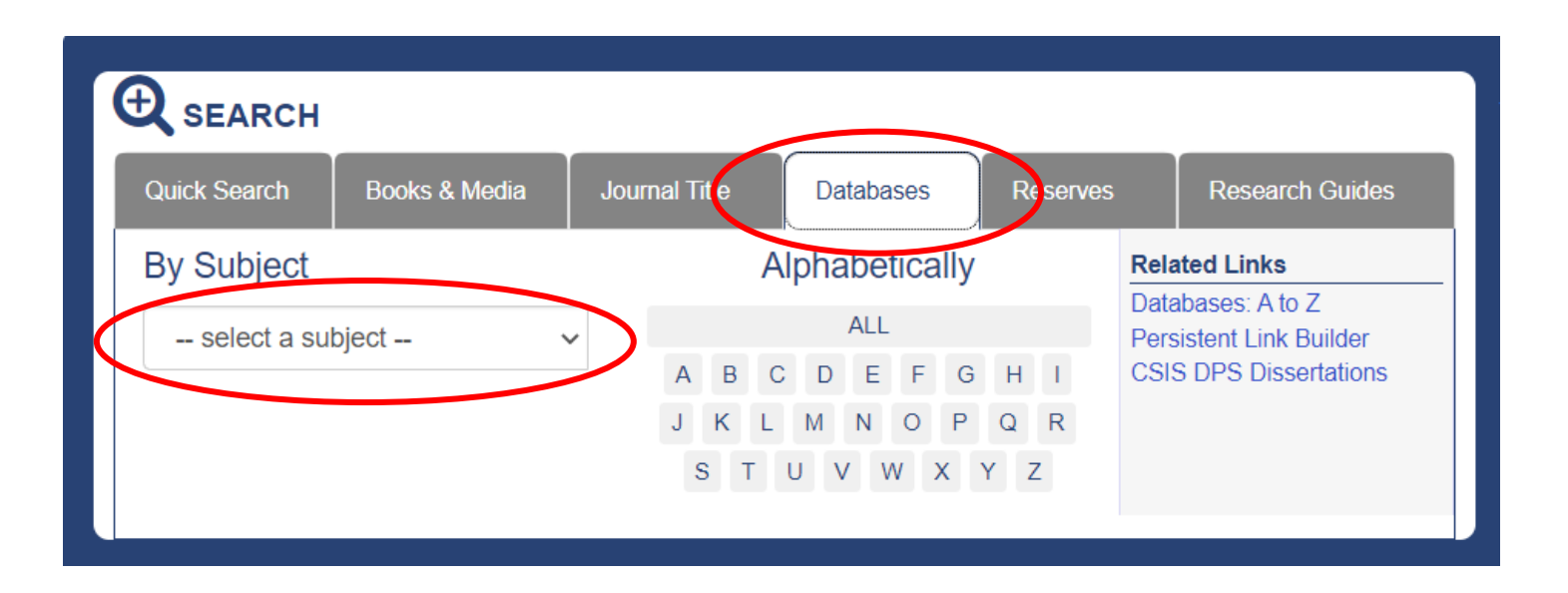

#### Subject menu:

- Choose a subject from the -select a subject drop down menu
- This will display all the databases we subscribe to that have content in that subject area
- "General" is a good place to start
- From the list of "General" databases, choose Academic Search Ultimate
  - o This is a great database to search articles in a variety of publications

| 11 Databases found for Gene                     | ral                  |
|-------------------------------------------------|----------------------|
| Clear Filters/Browse All Databases              |                      |
| ۵                                               |                      |
| Academic OneFile C New                          |                      |
| Articles from 1980 to now. From arts to science | e to technology      |
| Academic Search Ultimate                        | steren subject area. |
| and honopapolo in almo                          |                      |

- Enter your search terms in the text boxes at the top of the page
- Put unique terms in each box
- Click "Search" to run the search

#### When viewing results, use the filters on the left:

|            | ut lo Y                                                                                                    |
|------------|----------------------------------------------------------------------------------------------------|
| LIIII      |                                                                                                    |
|            | Full Text                                                                                                    |
|            | References Available                                                                                                    |
|            | Peer Reviewed                                                                                                    |
| From<br>19 | n: To:<br>75 Publication 2023<br>Date                                                                                         |
|            |                                                                                                    |
| Sho        | w More                                                                                                    |
|            |                                                                                                    |
| Sou        | irce Types Y                                                                                                    |
| Sou        | All Results                                                                                                    |
|            | All Results<br>Academic Journals<br>(1,466)                                                                                   |
|            | All Results<br>Academic Journals<br>(1,466)<br>Reviews (303)                                                                  |
|            | All Results<br>Academic Journals<br>(1,466)<br>Reviews (303)<br>Newspapers (279)                                              |
|            | All Results<br>Academic Journals<br>(1,466)<br>Reviews (303)<br>Newspapers (279)<br>Magazines (206)                           |
|            | All Results<br>Academic Journals<br>(1,466)<br>Reviews (303)<br>Newspapers (279)<br>Magazines (206)<br>Conference Papers (42) |
| Sou        | All Results<br>Academic Journals<br>(1,466)<br>Reviews (303)<br>Newspapers (279)<br>Magazines (206)<br>Conference Papers (42) |

### Click an article title for more options:

| 13. Ment | toring Undergraduate Research in Different College/ <b>University</b> Settings.                                                                                                    | ¢                                    |
|----------|----------------------------------------------------------------------------------------------------|--------------------------------------|
|          | By Mojica, Elmos Dico. African, Journal of Inter/Multidiscinlinary Studies, 2020, losse 1, po7-67. 11p. Abstract: One innovative strategy that can improve higher education undergraduate students' engagement in research. Mentoring is one of the few opportunities that afford extended face-to-face and one-on-one instruction. However, mento undergraduate students in doing research is not the same at different types of colleges and universities. This paper gives insights from my perspective on how undergraduate students are being mentored in doing research in different university/college settings, namely a premier university (University of the Philippines Los Baños), a public re university (University at Buffalo), a public senior college (York College) and a private university (Pace University). The main goal of this paper is to compare the undergraduate research structure at the four institutions. I will discuss the advantages and disadvantages of each setting, emphasizing how I engaged my students to do research with emphasis at Pace University. This paper also includes the similarities and differences in how students achieved the following learning outcomes: knowledge skills, attitudinal outcomes, and learned abilities. [ABSTRACT FROM AUTHOR] DOI: 10.51415/ajims.v4i1.1027. (AN: 162071769) | is<br>pring<br>uate<br>search<br>je, |
|          | Subjects: HISHER education: MENTOPING in education: EDUCATIONAL innovations; EDUCATIONAL outcomes; UNDERGRADUATE education<br>Click to open the article                                                                                                    |                                      |

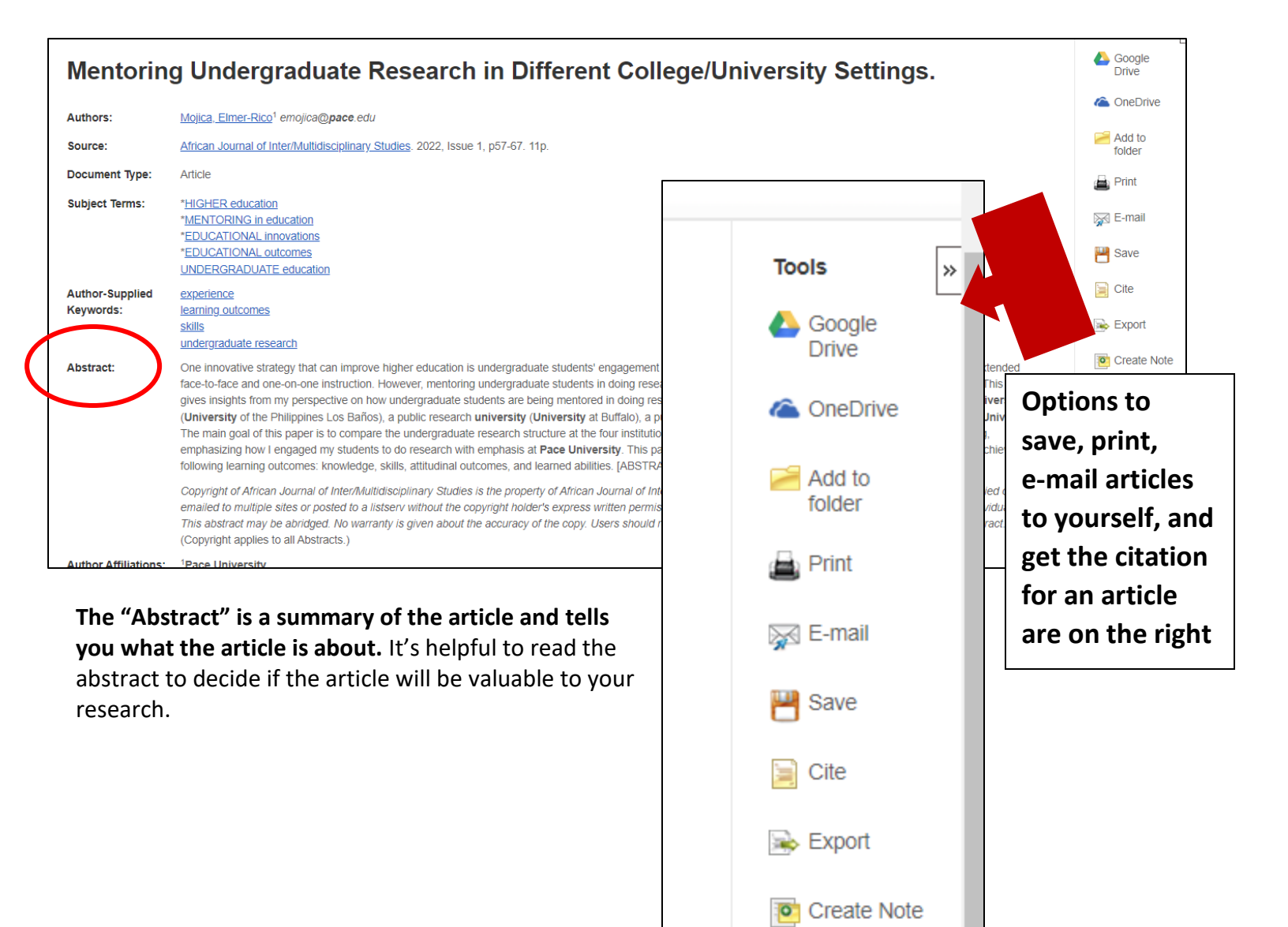

# Sometimes the full-text of an article is not immediately available. In those cases, click on the "Search for Item" button:

Permalink

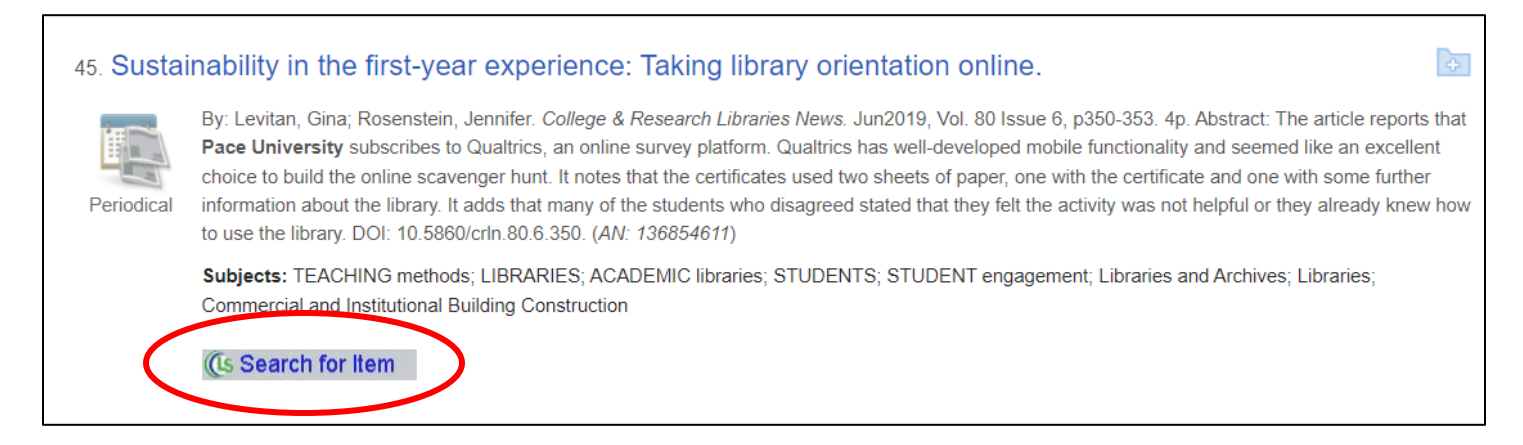

#### If we have the article available in another database, you will get a link to the article:

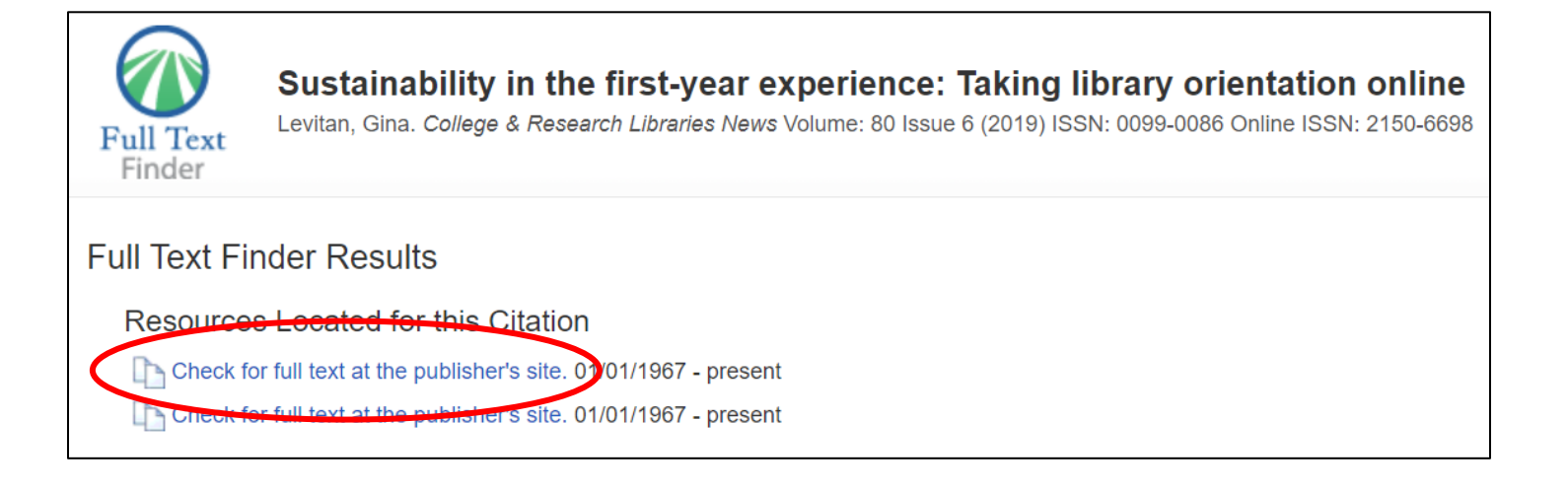

If we DO NOT have the article available in another database, use the ILLiad Interlibrary Loan system to request a copy of the article. We will get the PDF for you, for free!

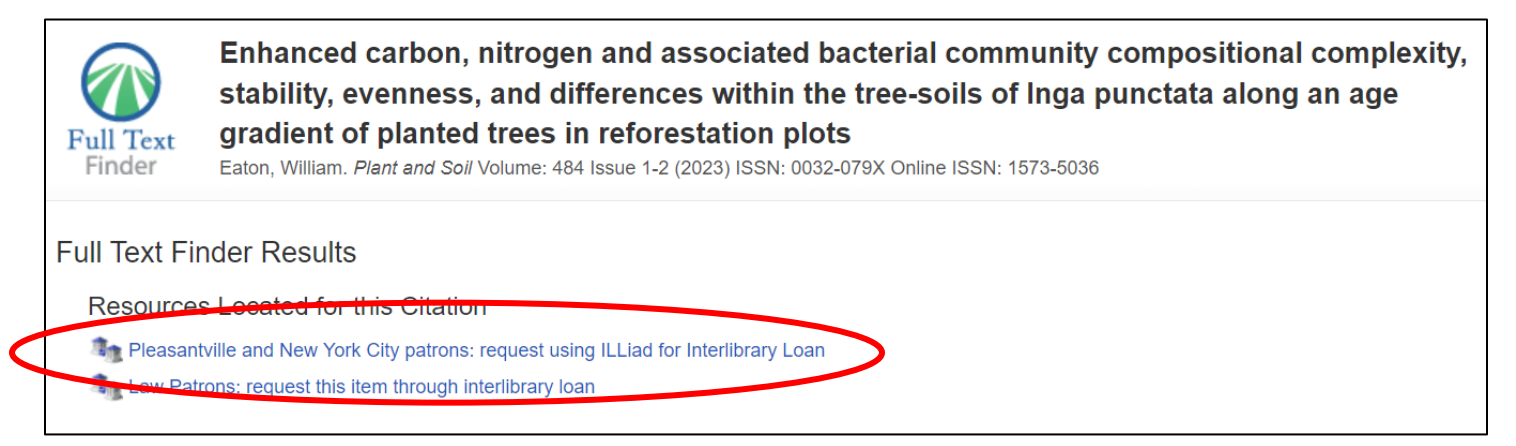

- You will be prompted to login with your Pace username and password
- The first time you use the system, you will be asked to complete a short activation form
- After the first time, just login using your Pace username and password
- The article request form will be filled out for you, jus scroll down and click on Submit
- The Interlibrary Loan staff will e-mail you when the article is available and there will be a link in the email where you can download the PDF of the article
- Requests take 24-48 hours to be available
- Need help? Go to library.pace.edu and click on "Ask a Librarian"

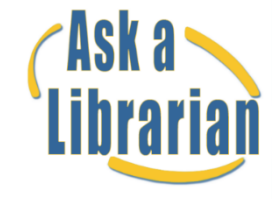

Beekman Reference Desk [NYC]: (212) 346-1331 Mortola Reference Desk [Pleasantville]: (914) 773-3505 Twitter: @pacelibrary Instagram: @pacelibrary